## 新モーションコントロール

画面をフリック/ドラッグすることにより、オーディオの頭出しや音量調整をしたり(オーディオフリック)、よく使うオーディオに切り換えることなどができます。(スワイプイン)

ボタンやタッチキーを使用した操作をする必要がなく、画面をフリック/ ドラッグするだけで直観的に操作できるので、簡単・安全・便利です。

●詳しくは、P.26「モーションコントロールを使う」をご覧ください。

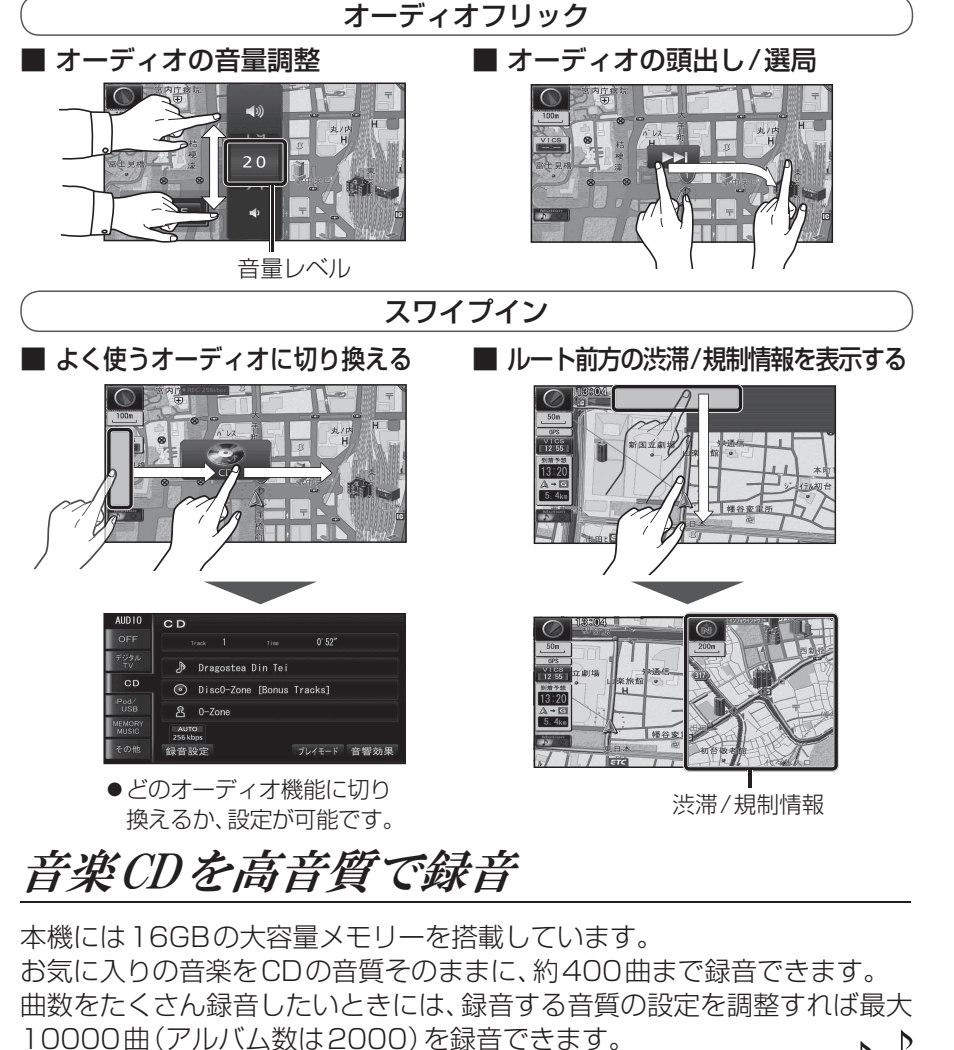

●音楽CDを入れるだけで自動で録音されます。 (自動で録音されないように設定を変更したり、 選んだ曲だけ録音することもできます。)

Þ Þ

## 専用アプリケーションでスマートフォンと連携

## Drive P@ss(ドライブ パス)

スマートフォン用アプリケーション「Drive P@ss」を利用すれば、スマート フォンが表示するニュースを本機で閲覧したり、スマートフォンに保存され た音楽を本機で楽しむことができます。スマートフォンにインストールした Drive P@ssのアプリケーションを本機の画面を通して操作できるので便利 です。

 ● Drive P@ssを利用するには、別売のケーブルなどが 必要です。
 詳しくは、P.148「Drive P@ssを利用する

(スマートフォン連携)」をご覧ください。

 ●対応機種について、詳しくは 当社サイト(http://panasonic.jp/navi/)を ご覧ください。

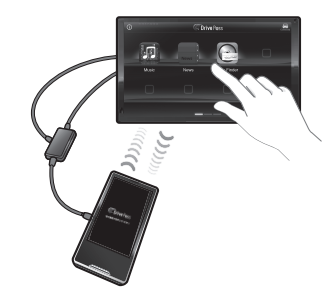

## おでかけナビサポート ここいこ♪

スマートフォン用アプリケーション 「おでかけナビサポート ここいこ♪」を 利用すれば、スマートフォンで検索した 地点情報をナビゲーションに送信し、 目的地・経由地として利用できます。

●詳しくは、P.146「おでかけナビサポート ここいこ♪(スマートフォン連携)」をご覧 ください。

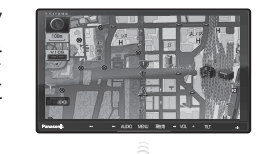

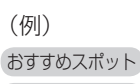

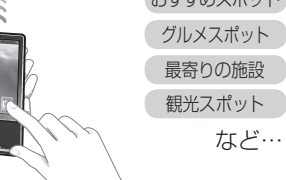

| 本書の読みかた                                                                                                    |
|----------------------------------------------------------------------------------------------------|
| <ul> <li>本書では、CN-R500Dを例に説明しています。</li> <li>機種ごとに仕様が異なる場合は、下記のアイコンで区分しています。</li> <li>R500</li> <li>: CN-R500D</li> <li>R500W</li> <li>: CN-R500WD</li> </ul> |
| ●タッチキーとナビゲーションユニットのボタンを、下記のように描き分けています。                                                                                                    |
| 例: <mark>行き先設定 案内開始</mark> : タッチキー<br>AUDIO  MENU  現在地]: ナビゲーションユニットのボタン                                                                                    |